## JRキューポティー 3つのクーポンをご紹介

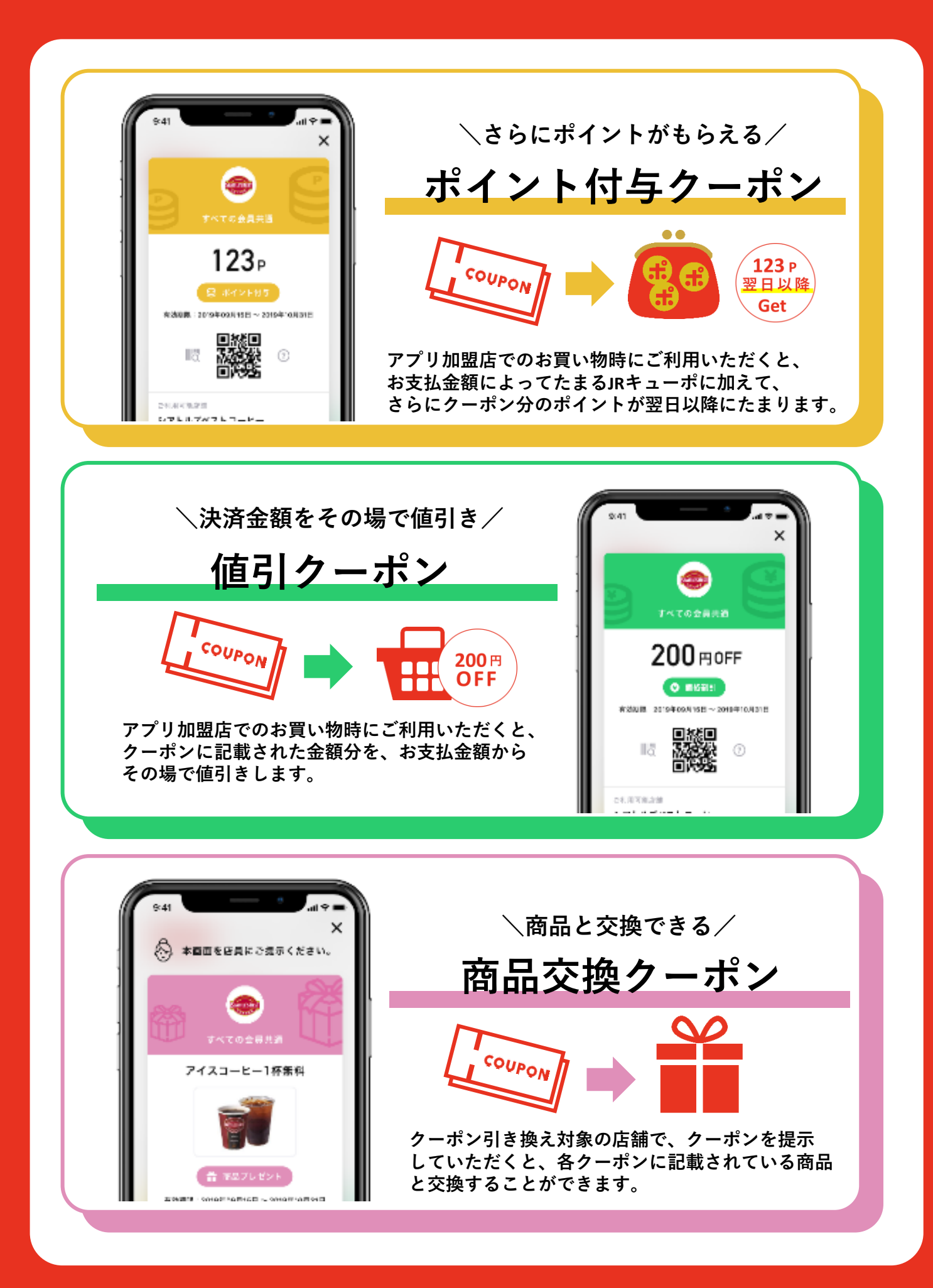

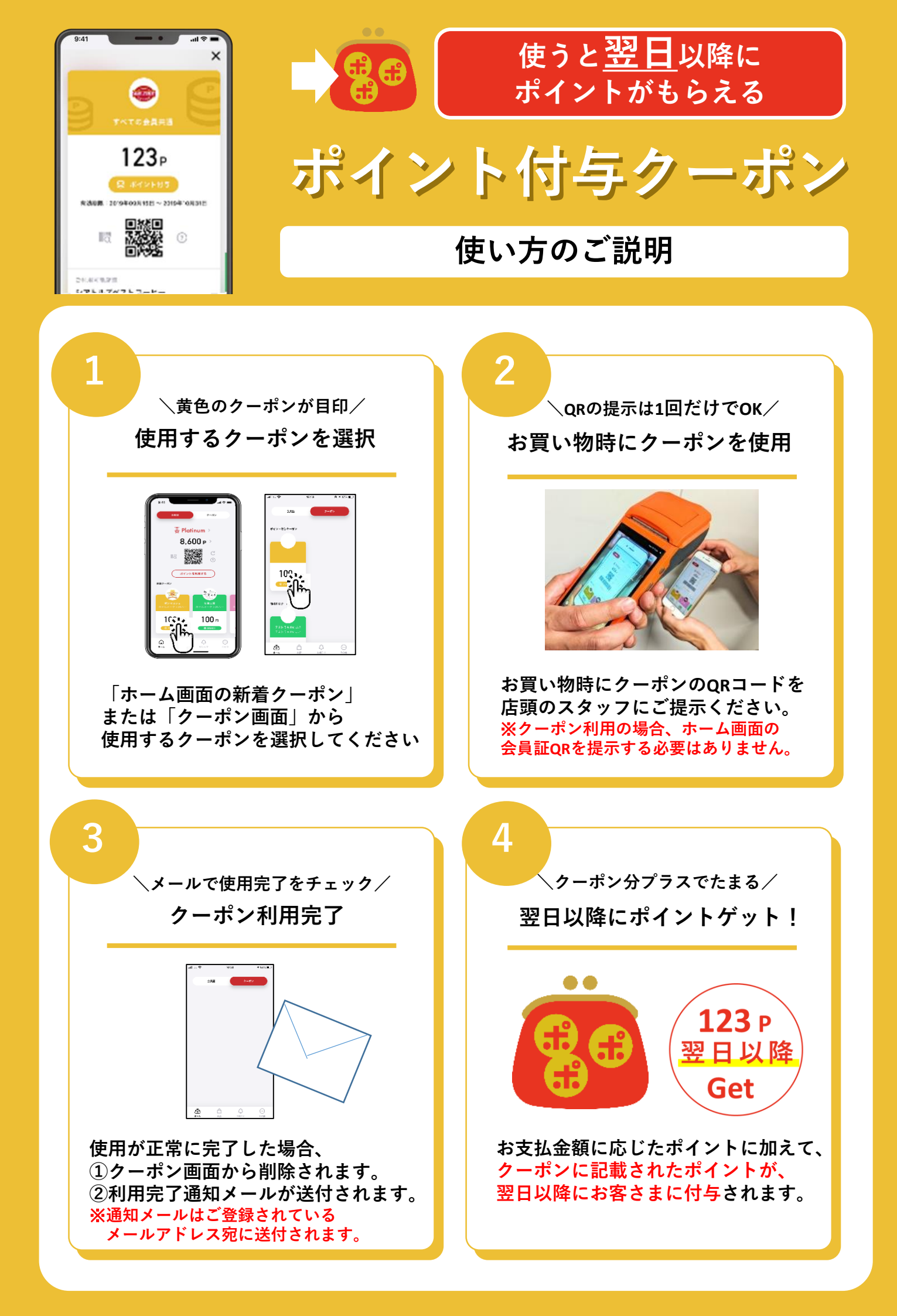

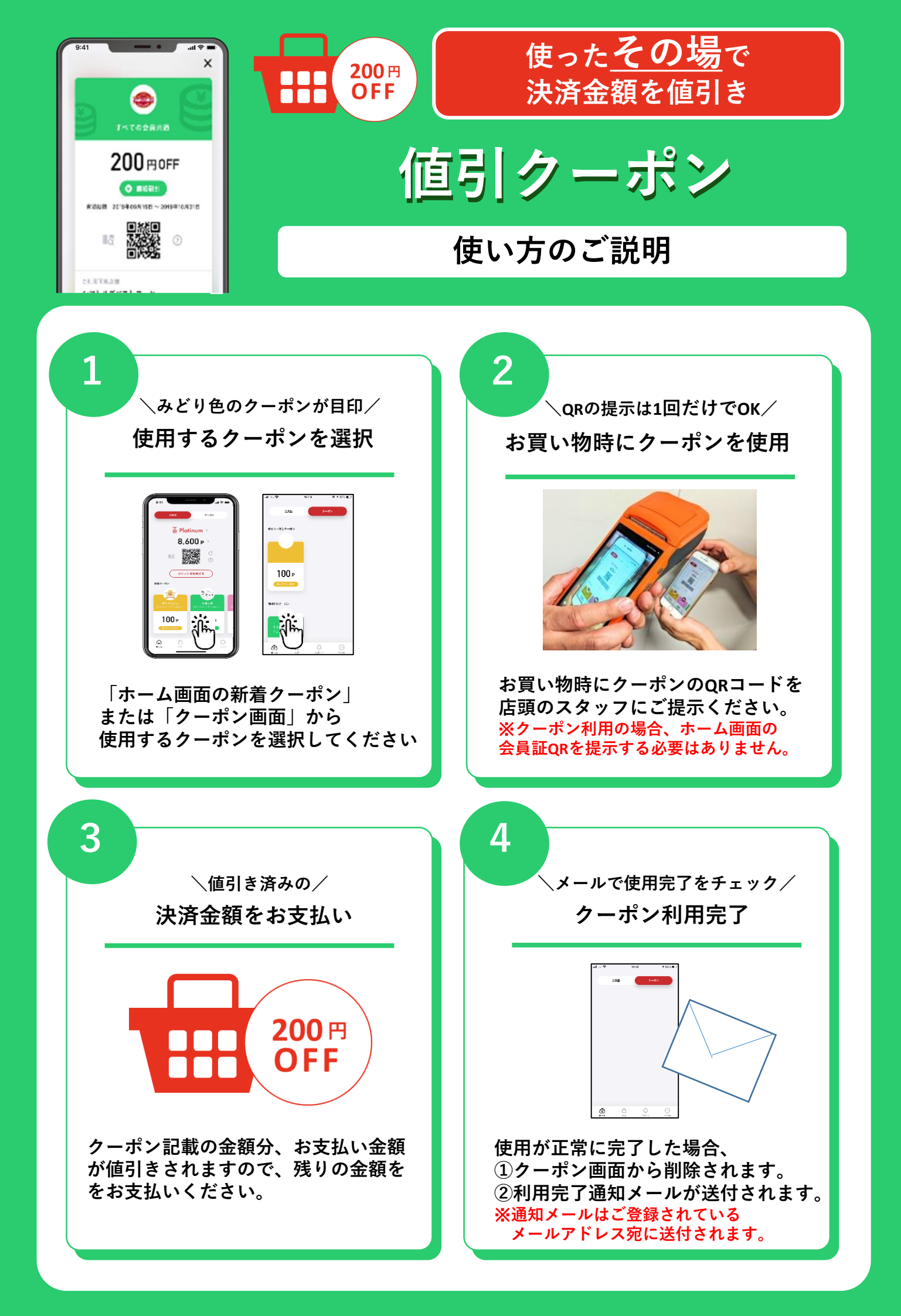

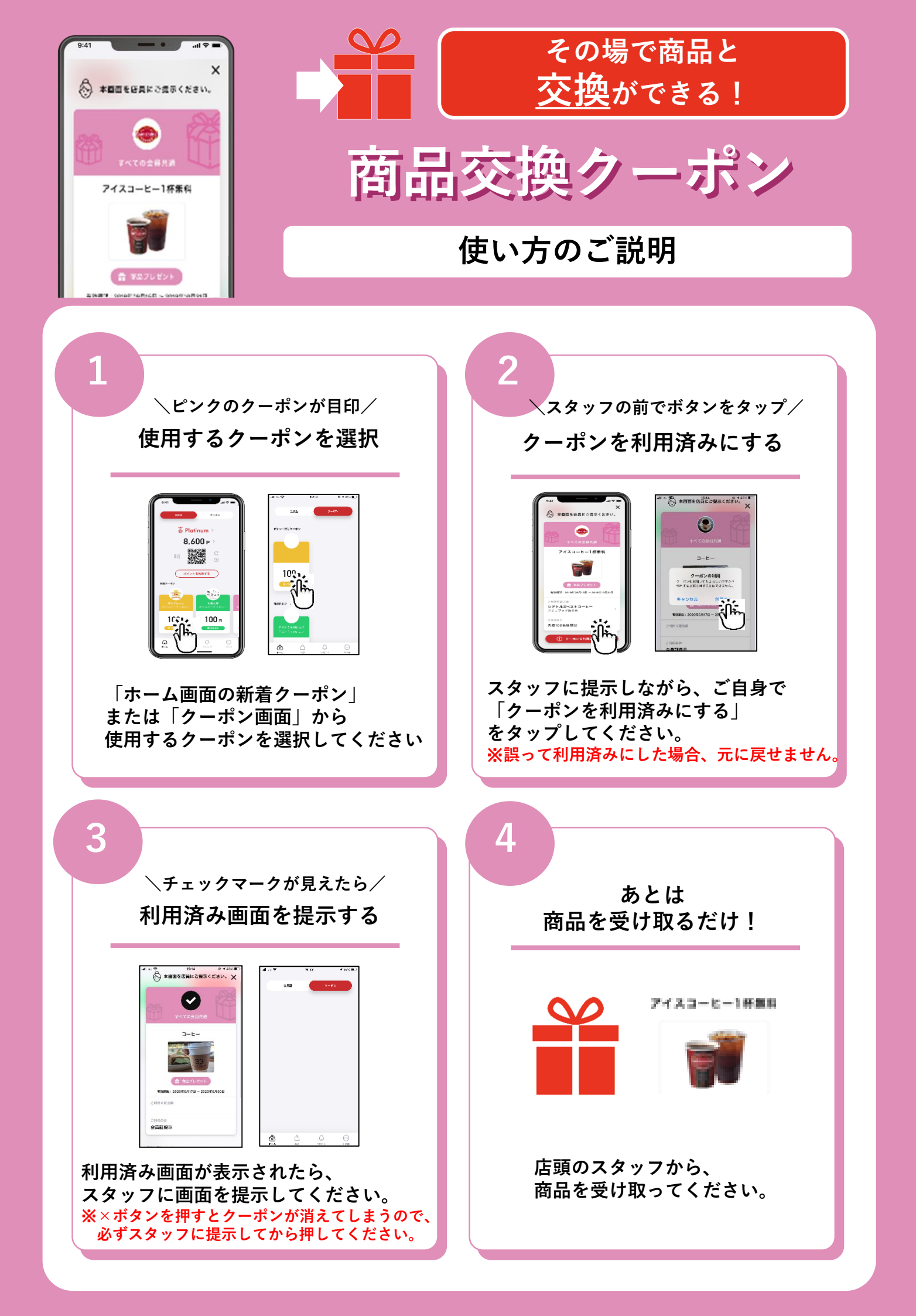